### 1. Reservation by Online

#### 1

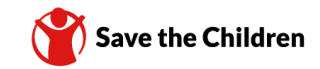

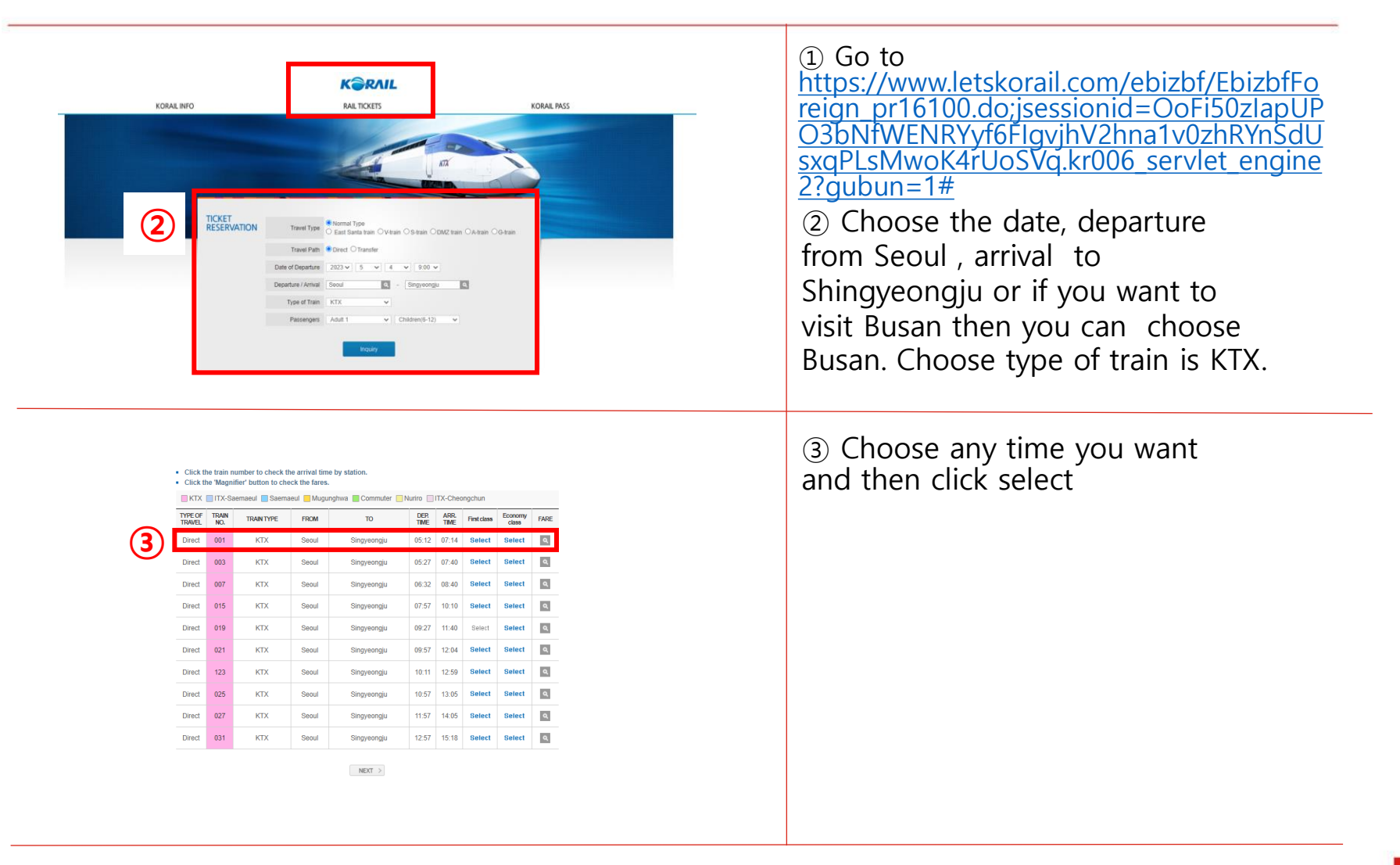

# 1. Reservation by Online

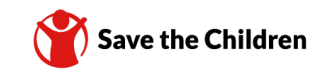

| Please enter the name and email address without spaces     (Gaukion) if you input invalid personal data or passend, your assess to shange your takets might be denied.     Once you save the information entered, no further changes are permitted. Please check if you entered the correct     pressonal information.     Please check "Next" to move to the next stage. |                                                                                                    | and then click the square box<br>and check next                     |
|----------------------------------------------------------------------------------------------------|----------------------------------------------------------------------------------------------------|---------------------------------------------------------------------|
|                                                                                                    |                                                                                                    | * make any password you want                                        |
| Name                                                                                                    | KIM BITNA                                                                                                    |                                                                     |
| Gender                                                                                                    | 🔿 Male 🛛 🐵 Female                                                                                                    |                                                                     |
| Password                                                                                                    | (6-13 digit numbers)                                                                                                    |                                                                     |
| Confirm Password                                                                                                    | •••••                                                                                                    |                                                                     |
| Nationality                                                                                                    | KOREA 🗸                                                                                                    |                                                                     |
| E-Mail                                                                                                    | yolo102293@naver.com                                                                                                    | _                                                                   |
| <ul> <li>Items of personal information</li> </ul>                                                                                                    | collection                                                                                                    |                                                                     |
| 1. KORAIL collects minimum perso<br>• Items of collection: name, gende                                                                                                    | onal information below to provide ticket purchase and customer counseling services, etc.                                                                                                    |                                                                     |
| <ul> <li>Purpose of collection: Ident</li> <li>2. The following information may be</li> </ul>                                                                                                    | titlication for ticket reservation process and settlement of customer complaints, etc                                                                                                    |                                                                     |
| <ul> <li>IP address, cookies, service reco</li> </ul>                                                                                                    | ords, history of websites visited, etc.                                                                                                    |                                                                     |
| I agree                                                                                                    | e with the terms and conditions of passenger transportation and privacy policy of Korail.                                                                                                    | 2                                                                   |
| NEXT >                                                                                                    |                                                                                                    |                                                                     |
| Credit Card                                                                                                    | Terms of Service 1 agree all terms & conditions                                                                                                    | 6 Fill in card number to pay and click next then pay for the ticket |
|                                                                                                    | I ne ou security system must be activated for your card before making<br>your online transactions.<br>In case of failure using 80 Secure payment or any question, please<br>contact your bank or card issuer for assistance.<br>Safe and Reliable Payment Service (inquity 1544-7500) |                                                                     |

## 1. Reservation by Online

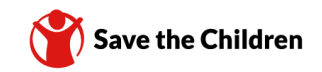

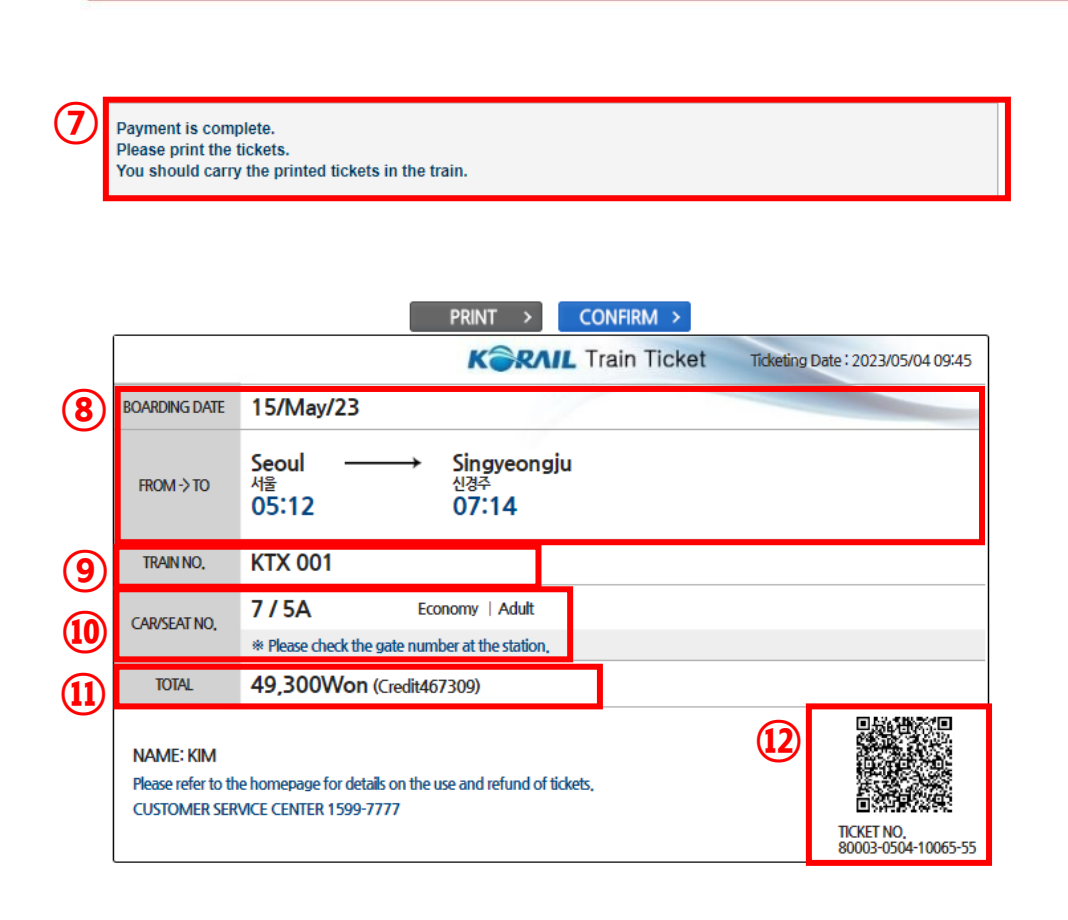

#### ⑦ Complete your payment

\*end of overseas in issued and overseas in korea payment page could be little different, but when they show payment is complete then it means you get the ticket\*

(8) boarding date, destination information.

- (9) Train number information
- 10 Seat no. information
- ① Total payment fee

② QR code about ticket information

## 2. Search ticket information by Online

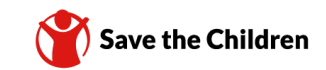

|                                                                                                    |                                                                                                    | 1 Click the my reservation                                 |
|----------------------------------------------------------------------------------------------------|----------------------------------------------------------------------------------------------------|------------------------------------------------------------|
|                                                                                                    | KƏRNIL                                                                                                    |                                                            |
| RAIL TICKETS                                                                                                    |                                                                                                    |                                                            |
| TICKET RESER (1                                                                                                    | MY RESERVATIONS REISSUE/REFUND HELP                                                                                                    |                                                            |
|                                                                                                    |                                                                                                    |                                                            |
|                                                                                                    |                                                                                                    | <ol> <li>Fill in your reservation</li> </ol>               |
| MY RESERVATION                                                                                                    | IS                                                                                                    | <ul> <li>② Fill in your reservation information</li> </ul> |
| MY RESERVATION                                                                                                    | IS                                                                                                    | <ul> <li>② Fill in your reservation information</li> </ul> |
| MY RESERVATION<br>Details of Ticket Purchase<br>Name                                                                                            | FIRST LAST                                                                                                    | <ul> <li>② Fill in your reservation information</li> </ul> |
| MY RESERVATION Details of Ticket Purchase Name E-mail or Password or Credit card number                                                         | FIRST LAST<br>©E-mail OPassword OCredit card number                                                                                                    | <ul> <li>② Fill in your reservation information</li> </ul> |
| MY RESERVATION<br>Details of Ticket Purchase<br>Name<br>E-mail or Password or<br>Credit card number<br>Nationality                              | FIRST     LAST       Image: Image: Ima | ② Fill in your reservation information                     |
| MY RESERVATION<br>Details of Ticket Purchase<br>Name<br>E-mail or Password or<br>Credit card number<br>Nationality<br>© Search travel date      | FIRST       LAST         @E-mail       Password         Select       V         2023 Vear       Vear         Whonth       28 Vay         2023 Vear       Vear                                                                                                    | <ul> <li>② Fill in your reservation information</li> </ul> |
| MY RESERVATION  Details of Ticket Purchase Name E-mail or Password or Credit card number Nationality  Search travel date Search by travel month | FIRST       LAST         @E-mail       Password         Select       ~         2023 ~ Year       4 ~ Month         2023 ~ Year       4 ~ Month                                                                                                    | <ul> <li>② Fill in your reservation information</li> </ul> |
| MY RESERVATION  Details of Ticket Purchase Name E-mail or Password or Credit card number Nationality  Search travel date Search by travel month | FIRST       LAST                                                                                                    | ② Fill in your reservation information                     |

## 3. Reservation by Application

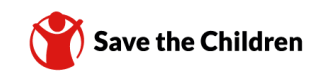

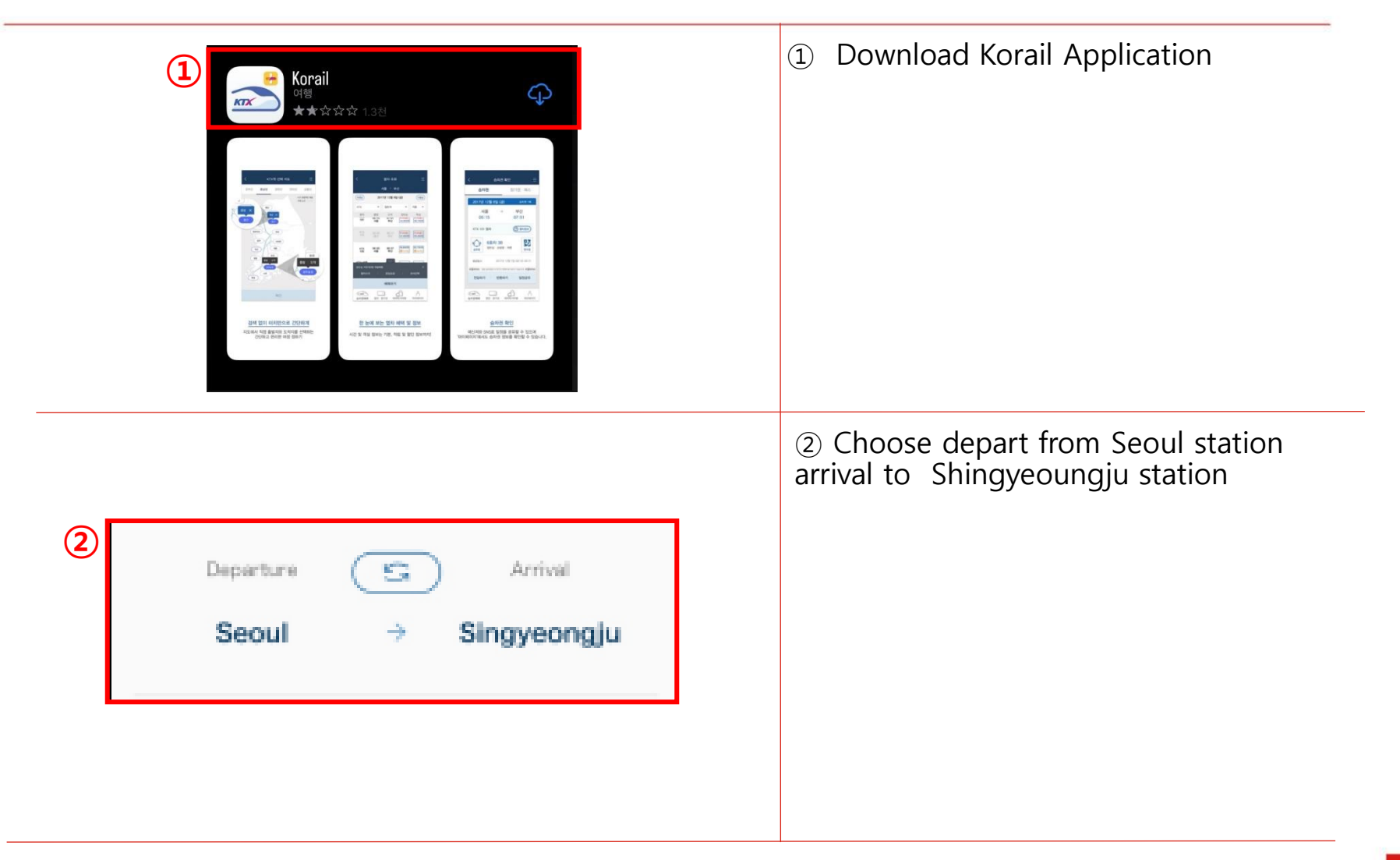

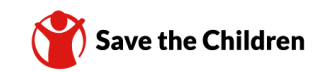

| Date of Departure         2023/05/15 (Mon) 03h         Image: Colspan="2">Output of Departure         2023/05/15 (Mon) 03h         Image: Colspan="2">Next         Image: Colspan="2">Sum Mon Tue Wed Thu Fri Set         Image: Colspan="2">Image: Colspan="2">Next         Image: Colspan="2">Image: Colspan="2">Next         Image: Colspan="2">Image: Colspan="2">Next         Image: Colspan="2">Image: Colspan="2">Next         Image: Colspan="2">Image: Colspan="2">Next         Image: Colspan="2">Image: Colspan="2">Next         Image: Colspan="2">Image: Colspan="2">Next         Image: Colspan="2">Image: Colspan="2">Next         Image: Colspan="2">Image: Colspan="2">Non The Wed Thu Fri Set         Image: Colspan="2">Image: Colspan="2">Non The Wed Thu Fri Set         Image: Colspan="2">Image: Colspan="2">Image: Colspan="2">Non The Wed Thu Fri Set         Image: Colspan="2">Image: Colspan="2">Image: Colspan="2">Non The Wed Thu Fri Set         Image: Colspan="2">Image: Colspan="2">Image: Colspan="2">Image: Colspan="2">Image: Colspan="2">Image: Colspan="2">Image: Colspan="2">Image: Colspan="2">Image: Colspan="2">Image: Colspan="2">Image: Colspan="2">Image: Colspan="2">Image: Colspan="2">Image: Colspan="2">Image: Colspan="2" Image: Colspan="2" Image: Colspan="2" Image: Colspan="2" Image: Colspan="2" Image: Colspan="2" Image: Colspan="2" Image: Colspan="2" Image: Colspan="2" Image: Colspan="2" Image: Colspan="2" Image: Colspan="2" Image: Colspan="2" Image: Colspa="2" Image: Colspa="2" Image: Colspan="2" Image: Colspan="2" Ima | ③ Choose any date and time<br>you want |
|----------------------------------------------------------------------------------------------------|----------------------------------------|
| Detailed Conditions<br>Direct, KTX / KTX-Sancheon<br>Direct Transfer<br>All All KTX / KTX-Sancheon<br>TTX Cheongchun Saemaul / ITX-<br>Saemaul<br>Nuriro Mugunghwa<br>Airport Express Commuter                                                                                                    | ④ Choose KTX/KTX-Sancheon<br>train     |

Reservation by Application

### 3. Reservation by Application

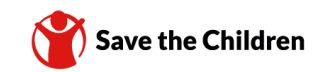

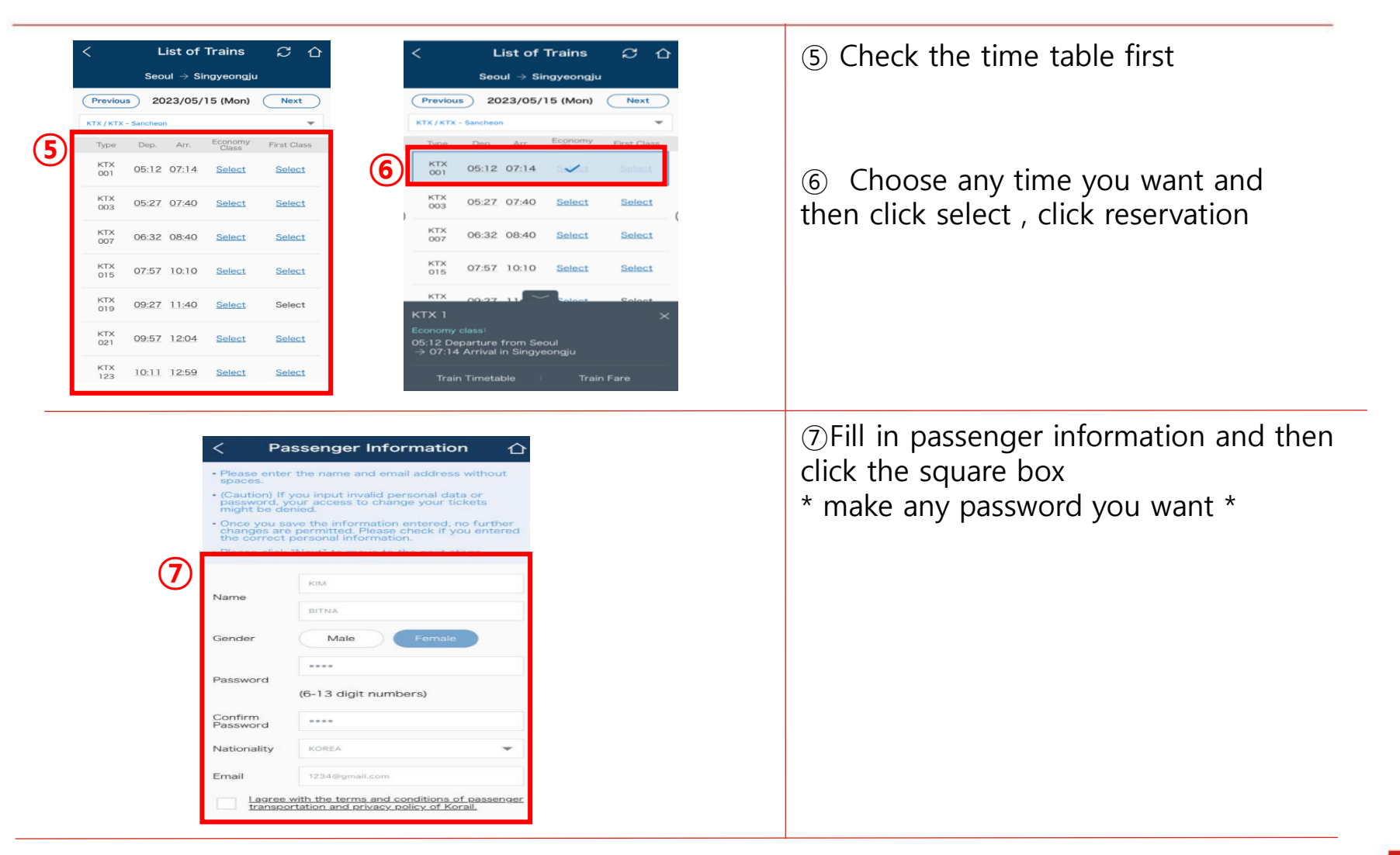

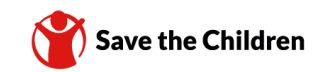

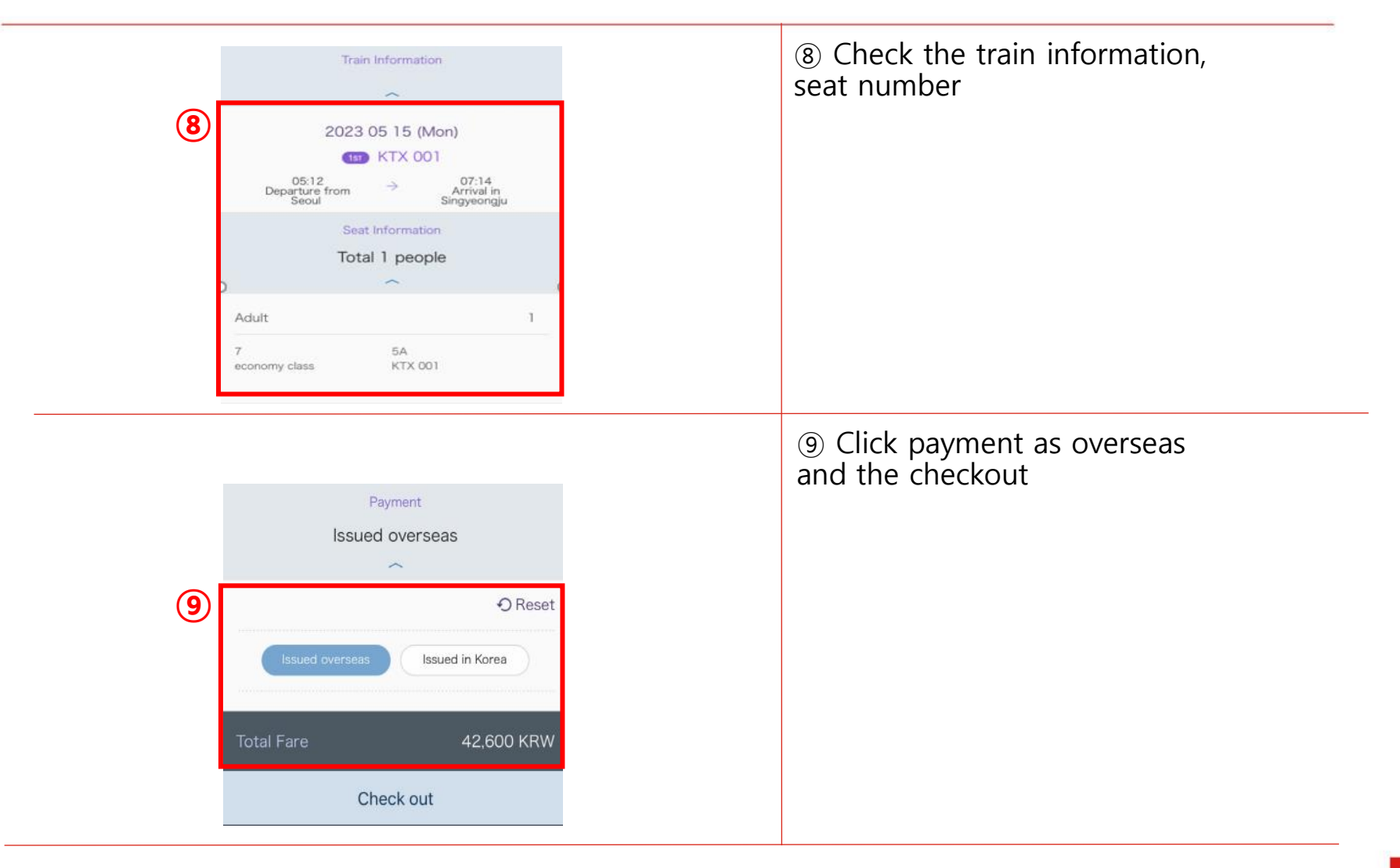

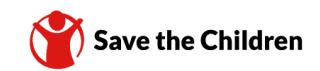

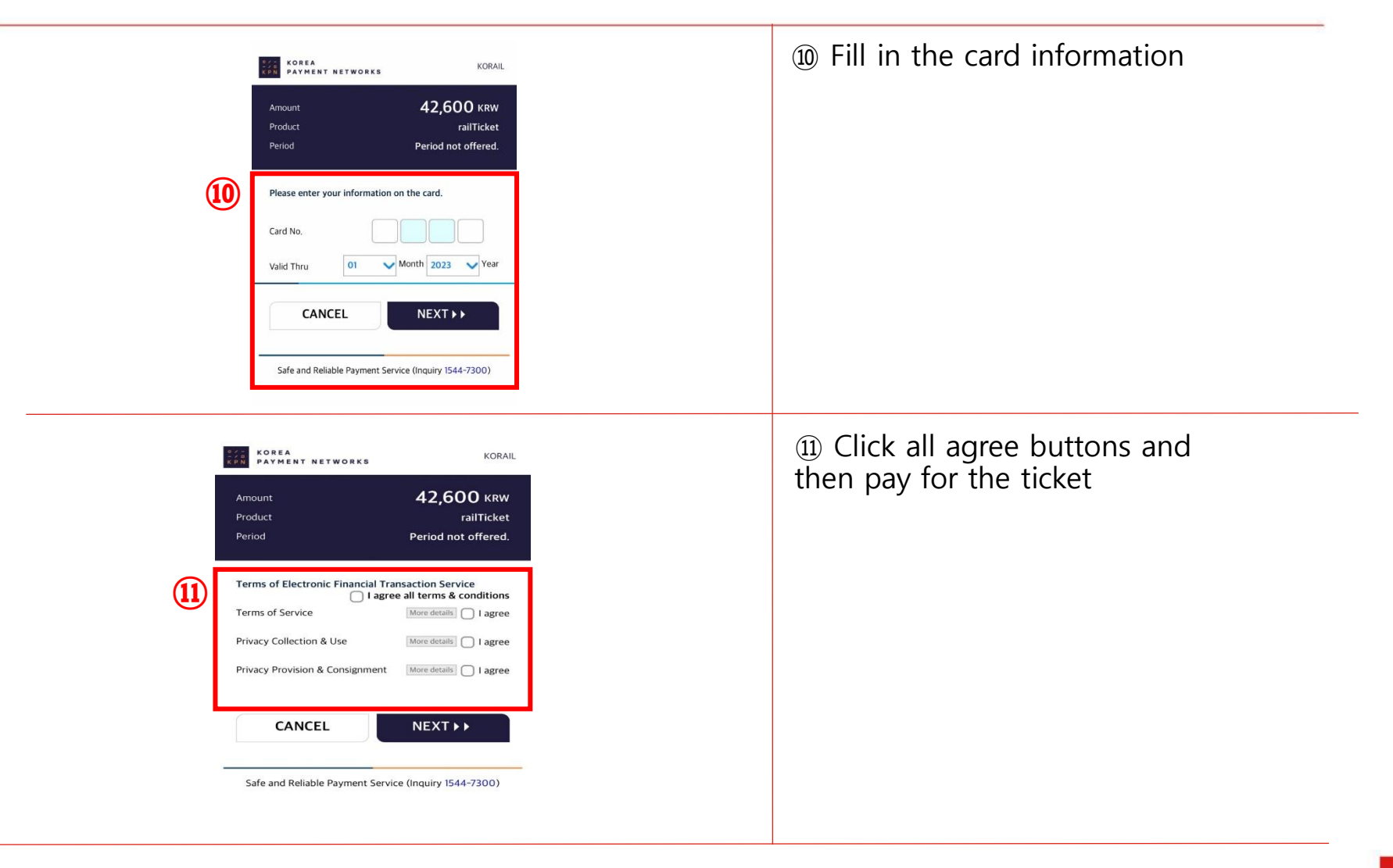

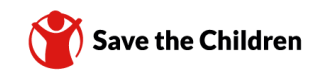

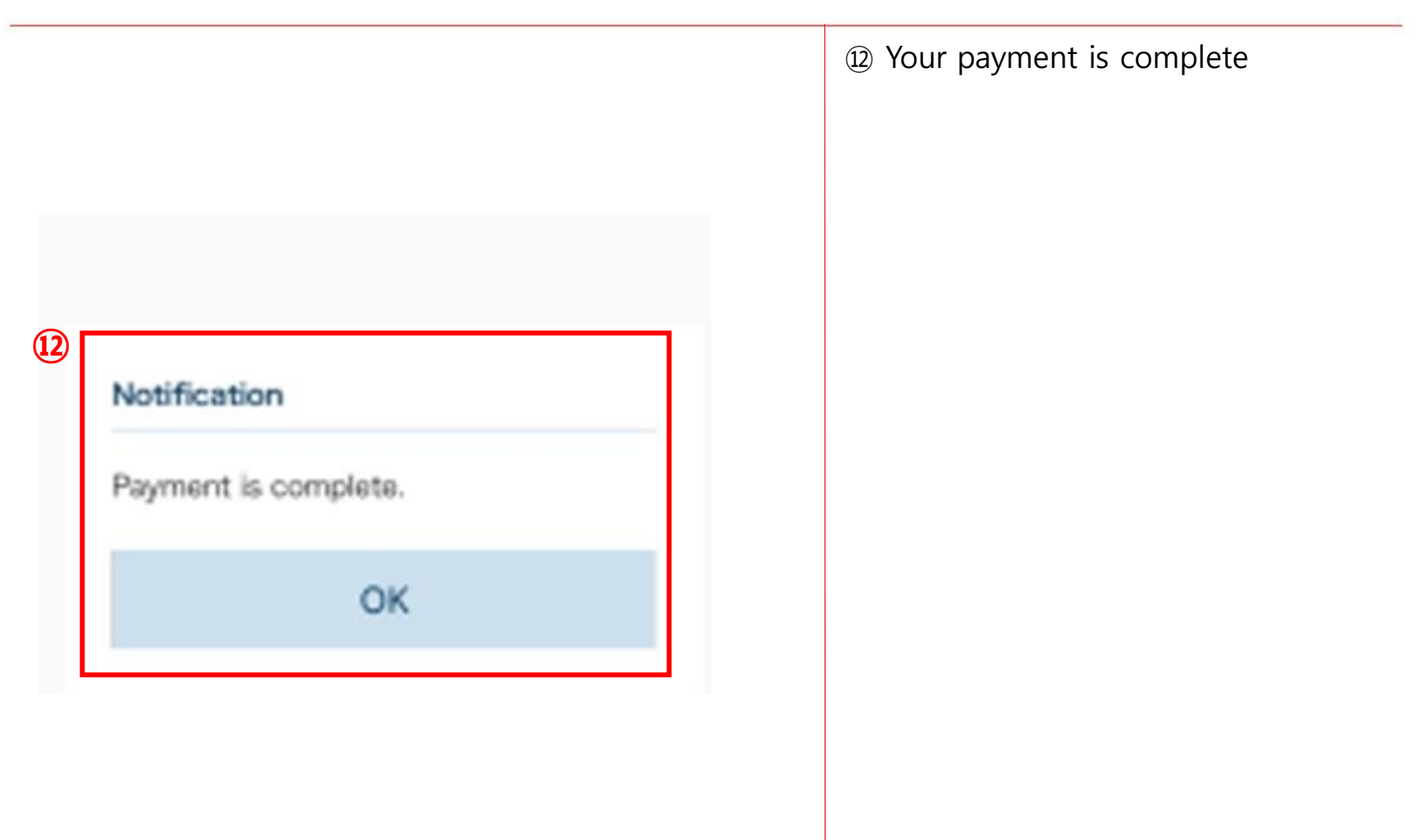

# 4. Search ticket information by Application

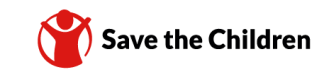

# 4. Search ticket information by Application

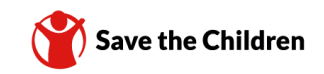

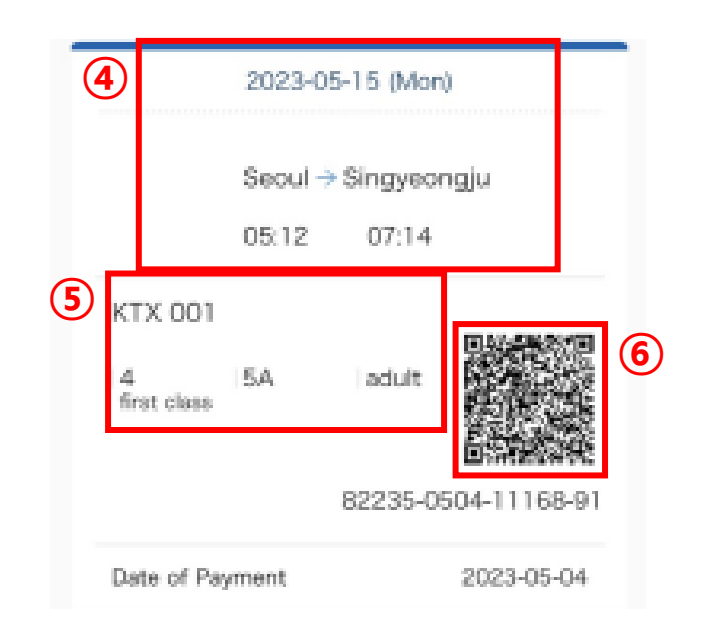

④ Boarding date, destination information

- ⑤ Train no, and seat information
- <sup>(6)</sup> QR code for ticket information

## 5. Way to Seoul Station by Subway or Taxi

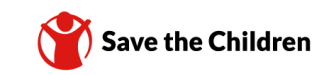

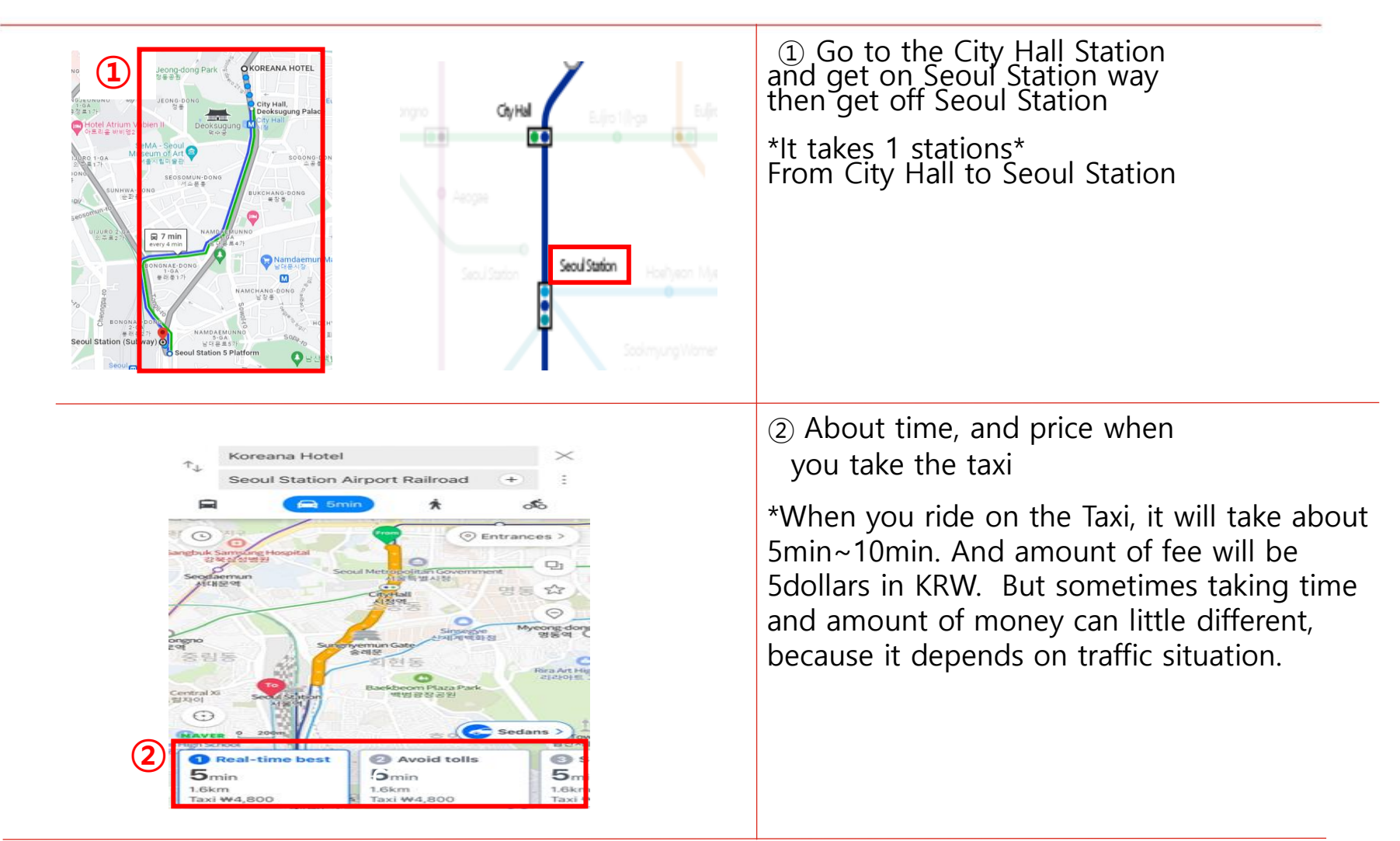

#### 6. Way to ride on KTX

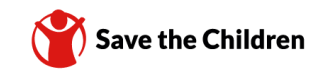

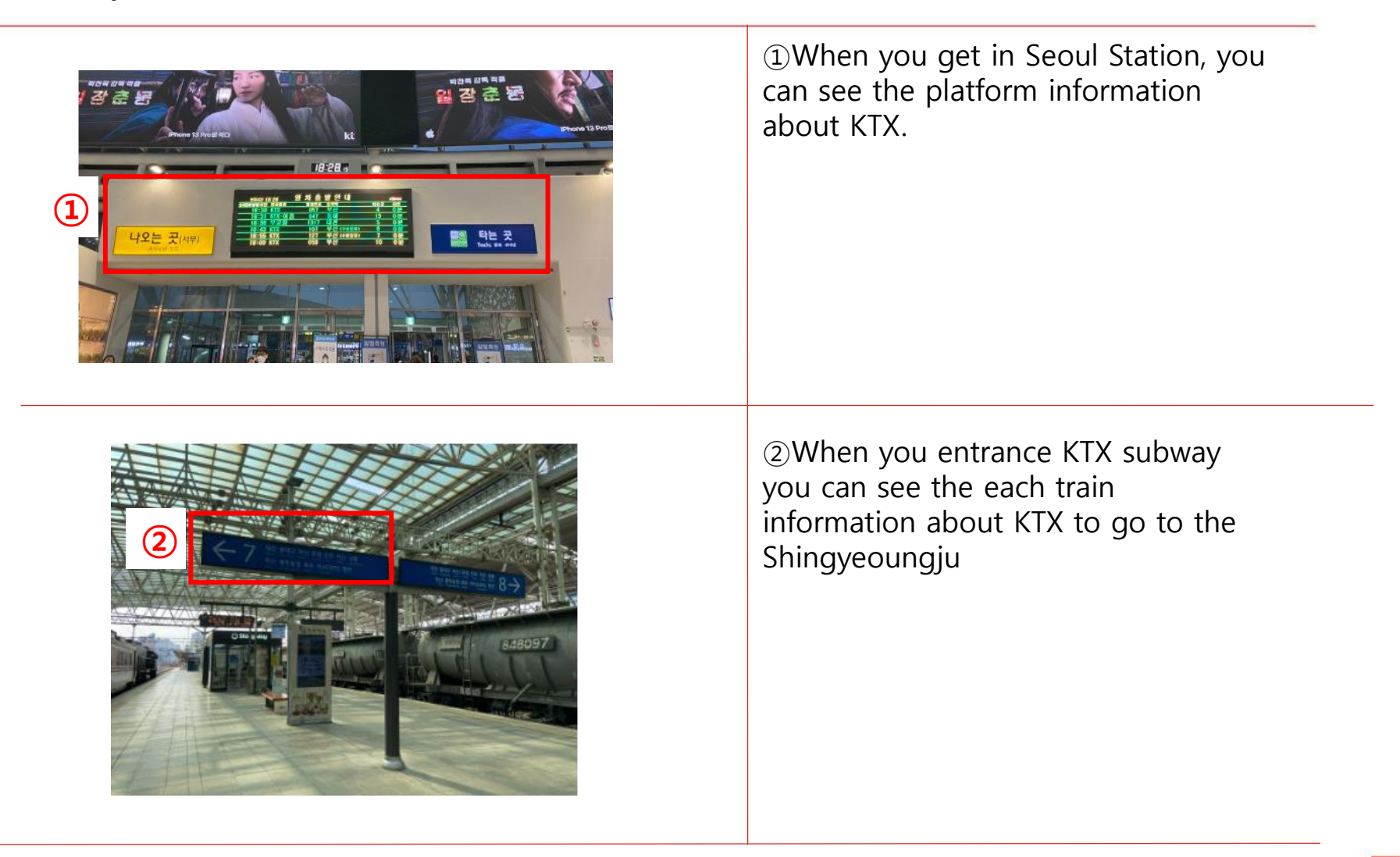

#### 6. Way to ride on KTX

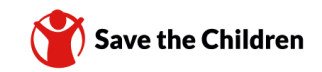

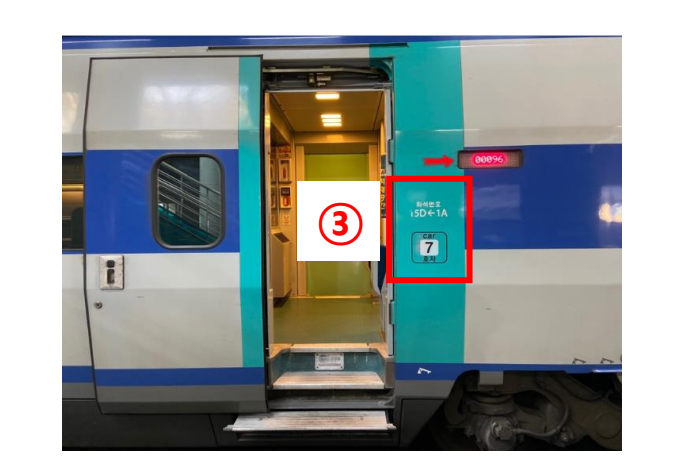

③When the train comes match the train number and your seat number on your ticket

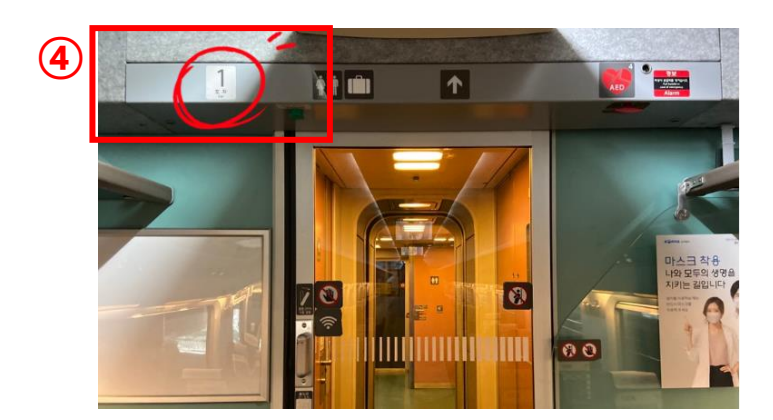

(4) When you entrance KTX subway it means find your train number

## 6. Way to ride on KTX

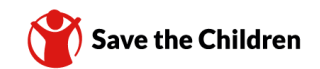

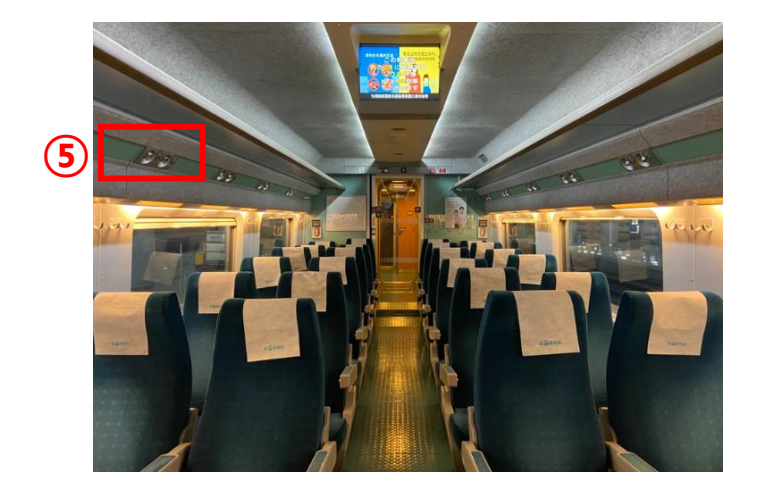

(5) this is seat number , you can check seat number on the seat.